# INSTRUCTIVO DE INSCRIPCIÓN EXAMEN DE CLASIFICACIÓN VIRTUAL

Departamento de Estudios Interculturales (DEIN)

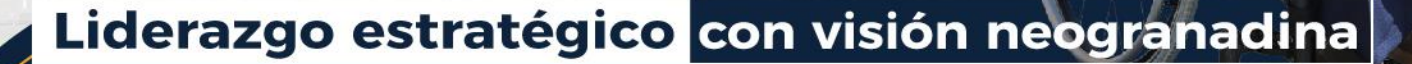

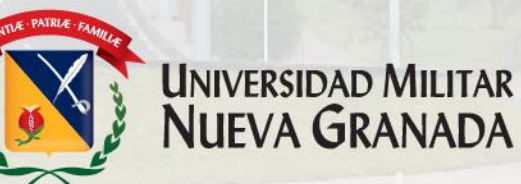

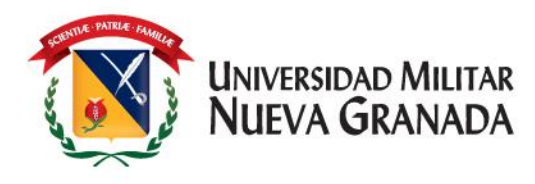

## Generalidades

El **Examen de Clasificación** esta diseñado para ser presentado por los **estudiantes** que cuenten con conocimientos en inglés y no deseen ingresar desde el **Nivel 1** (Básico) a los Cursos ofrecidos por el Departamento.

Este Examen se debe presentar <u>antes</u> de realizar cualquier inscripción a los Cursos, si en caso alguno usted ya se inscribió o inicio con un Curso en el Departamento no podrá realizar el Examen.

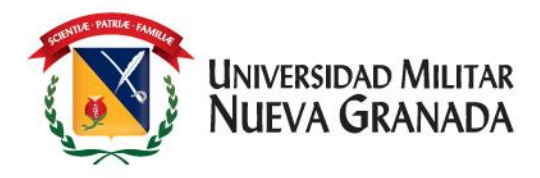

de

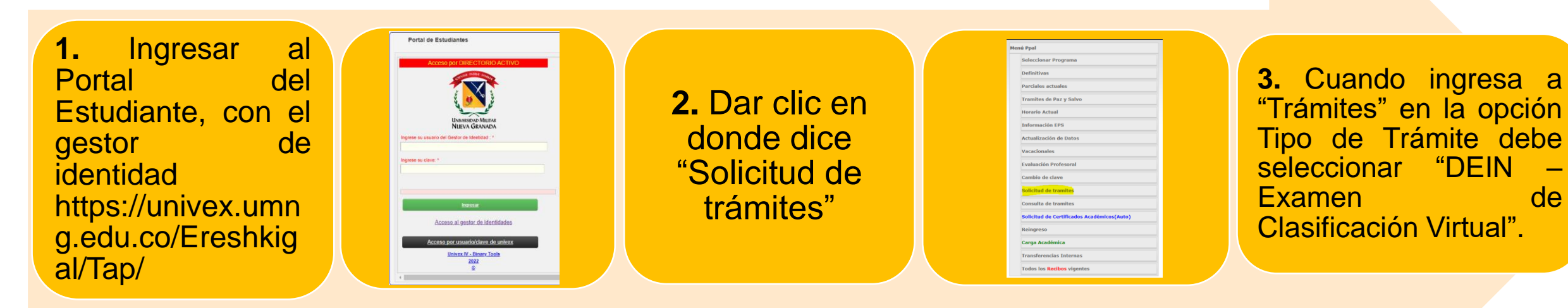

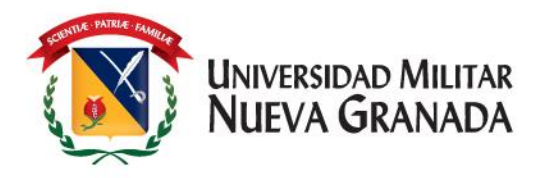

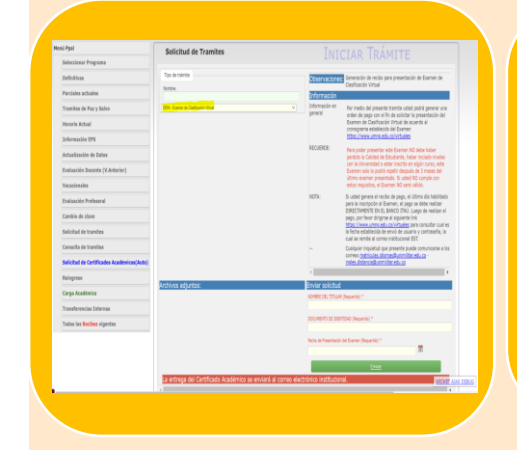

4. Por favor leer atentamente las instrucciones que se encuentran establecidas para dar inicio al trámite y posterior generación del Recibo de pago. 5. <u>Recuerde</u> que debe tener <u>claras las fechas</u> <u>de presentación del</u> <u>Examen que se</u> encuentran en el siguiente link https://www.umng.edu.co/ examenes

Para que cuando inicie el trámite seleccioné la fecha correcta de presentación.

#### INICIAR TRÁMIT

servaciones: Generación de recibo para presentación de Examen de Clasificación Virtual formación en
Por medio del presente tramite usted podrá generar un

- orden de pago con el tin de solicitor la presentación d Examen de Clasificación Virtual de acuerdo al cronograma establecido del Examen https://www.umng.edu.co/virtuales
- per los las childred de statulante, en verse intericiado novelas con los Universidad de estate instruction en eligión curso, este Examen nolo la podrá repetir después de 3 meses del último examen presentado. Si vuente NO sería válido.
- OTA: Si usted genera el recibo de pago, el último día habilitado para la inscripción al Examen, el pago se debe reelizar DIRECTAMENTE EN EL BANCO ITAU. Luego de realizar el pago, por favor dirgirse al siguiente link Itatsa://www.ummo.adu.co/virtuales para consultar cual es la feche atsablicada de envid de usuara y contruiseña, la
  - Cual se remice al correct instruction is 1. Cualquier inquietud que presente puede comunicarse a lo correos <u>matriculas idiomas@unimilitar.edu.co</u> ingles.distancia@unimilitar.edu.co

viar solicitud MBRE DEL TITULAR (Requerido) \*

CUMENTO DE IDENTIDAD (Requerido) \*

resentación del Examen (Requerido) \*

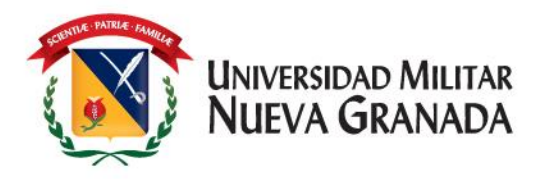

Cuando diligencie la información y envíe el trámite, esté quedará generado, por favor dirigirse a la pestaña de "Consulta de Trámites" donde encontrará el Recibo con una fecha limite para pago, este pago no tiene fecha extraordinaria y se debe cumplir con el calendario establecido https://www.umng.edu.co/examenes

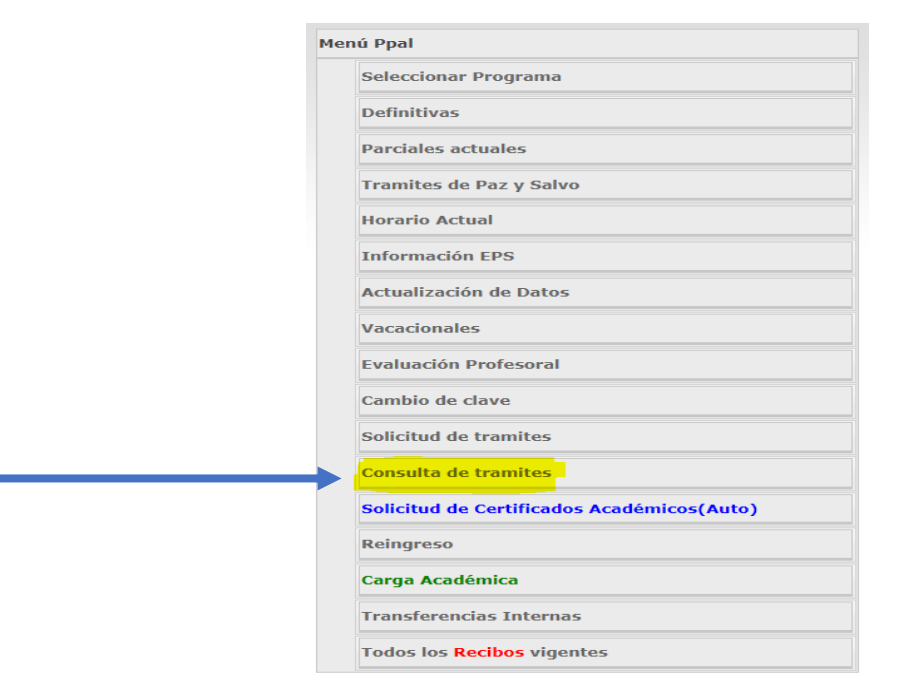

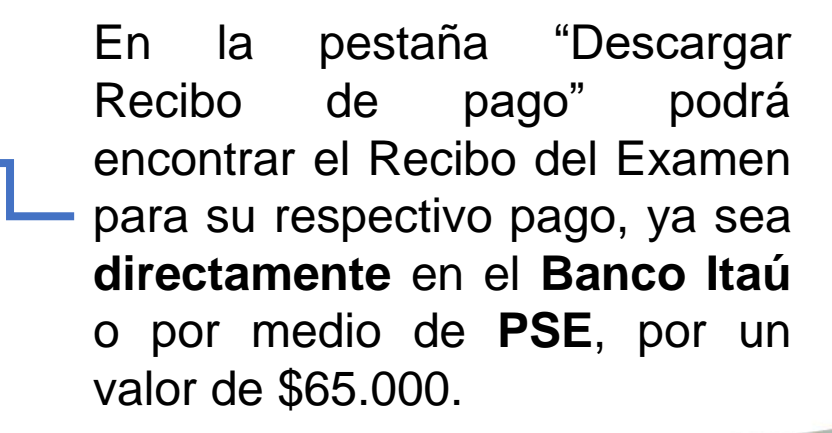

 Solicitud
 Fecha de inicio
 Fecha de finalización
 Fecha de entrega
 Estado
 Observaciones
 Adjuntos
 Recibos

 DEIN - Examen de Clasificación Virtual
 14/06/2023
 --/--/- Inicio
 No hay observaciones.
 Anexos
 Descargar Recibo de Pago

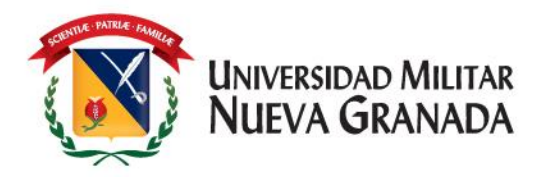

|       | Universidad Militar | EXAMEN DE CLASIFICACIÓN VIRTUAL IDIOMAS |                          |       |              |                       |      |             |                   |  |  |
|-------|---------------------|-----------------------------------------|--------------------------|-------|--------------|-----------------------|------|-------------|-------------------|--|--|
|       |                     | Programa:                               | EXAMEN CLASIFICADOR DEIN |       |              |                       |      | Período:    | Período: 2023 - 1 |  |  |
|       |                     | Estudiante/Aspirante:                   |                          |       | -            |                       |      |             |                   |  |  |
| - ONM |                     | Impreso:                                | 21 July 202              | 3 Gen | erado:       | 16 April 2023 7.50 AM |      | Orden Pago: | rden Pago: 512100 |  |  |
|       |                     | Observaciones                           |                          |       | Ca           | Cargos Valo           |      | Descu       | Descuentos        |  |  |
|       |                     | Observaciones                           |                          |       | Valores Base |                       | 53,0 | 00          |                   |  |  |
|       |                     | ws                                      | ) tiid l                 | a hi  | ari          | 10 6                  |      | <b>Dad</b>  |                   |  |  |
| 3     |                     |                                         |                          |       |              |                       | ~    | Jug         |                   |  |  |
| <     | La Ll para todos    |                                         |                          |       |              |                       | _    |             |                   |  |  |
| -     | La O para todos     |                                         |                          |       |              |                       |      |             |                   |  |  |
|       |                     |                                         |                          |       |              |                       |      |             |                   |  |  |
|       |                     |                                         |                          |       |              |                       |      |             |                   |  |  |
|       | DEIN Examen de clas | sificacion virtual                      | Fecha Limite             | Valor |              |                       |      |             |                   |  |  |
|       | Pago Regular HASTA  |                                         | 19/Apr/2023              | \$ 53 | ,000         |                       |      |             |                   |  |  |

Puede realizar el pago en Efectivo o Cheque de Gerencia directamente en las oficinas del Banco ITAÚ. Si desea realizar el pago por PSE ingrese AQUI

Documento equivalente a Factura según decreto 1165 de 1996 Art.5 Num.4 - NIT: 800.225.340-8

**NOTA:** Si usted genera el recibo de pago, el ultimo día habilitado para la inscripción al Examen, el pago se debe realizar **DIRECTAMENTE EN EL BANCO ITAÚ** 

Luego de realizar el pago, por favor dirigirse al siguiente link <u>https://www.umng.edu.co/exam</u> <u>enes</u> para consultar cual es la fecha establecida de envió de usuario y contraseña, la cual se remite al correo institucional EST.

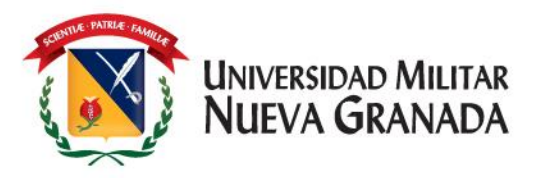

#### TENGA EN CUENTA:

- 1. No debe estar inscrito a **ningún** curso de inglés.
- 2. No debe haber iniciado niveles con la universidad.
- 3. El resultado obtenido en el examen tiene validez de 6 meses.
- 4. El examen de clasificación no se podrá presentar sino hasta que transcurran **3 meses** del último examen realizado.
- 5. En el momento de realizar la inscripción al Curso de su preferencia como **nuevo**, no le va a aparecer la elección del nivel a cursar de acuerdo con el resultado obtenido, ya que este **es un proceso interno** del Departamento, donde nosotros hacemos verificación y los **ubicamos** en el nivel correcto cumpliendo con la vigencia de los **6 meses**.
- 6. Recuerde que debe verificar en Univex que se encuentre en el nivel correspondiente, si llega a presentar alguna novedad, por favor informar inmediatamente a los correos:
  - \* Cursos Presenciales <u>matriculas.idiomas@unimilitar.edu.co</u>
  - \* Curso Distancia ingles.distancia@unimilitar.edu.co

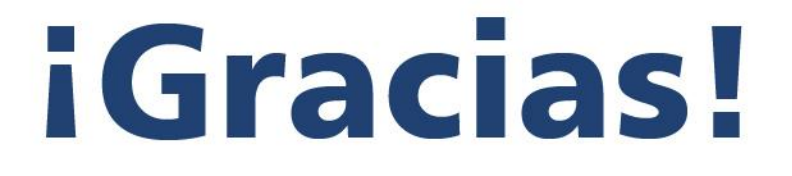

UNIVERSIDAD MILITAR NUEVA GRANADA